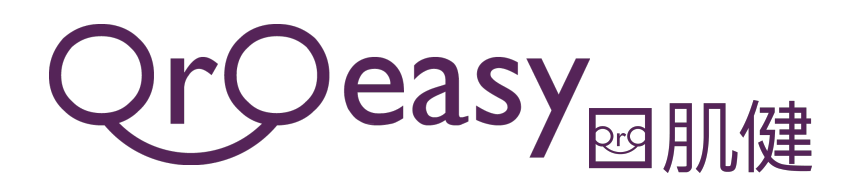

Welcome to the Oroeasy App!

Your speech therapist has added you as a user of the App. To start training, please download the Oroeasy App in your mobile device and login. After logging in, you can view the training programme that your speech therapist has assigned to you. Please do the exercise and keep track of your progress. Enjoy.

Here are your Trainee ID and the password: -

| Password: |  |
|-----------|--|

Please keep the trainee's login ID and password properly. To retrieve the information, please contact your speech therapist.

Here are the procedures for you to download the App for use :

- 1. Download the Oroeasy app from the Apple App store or Google Play store.
  - App Name: Oroeasy
  - Provider: The Chinese University of Hong Kong
- 2. Open the app and select 'Trainee'.
- 3. Type in your Trainee ID and password as shown above.
- 4. You will see the training programme that your speech therapist has assigned to you.
- 5. Please follow the Training Programme and complete the task.
- 6. If needed, you could get the trainee user manual from the official webpage <u>oroeasy.com</u> in order to learn how to use this app.

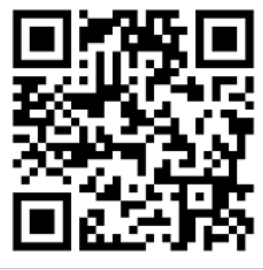

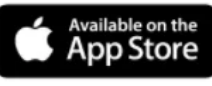

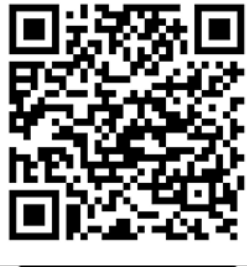

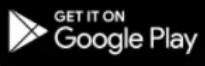

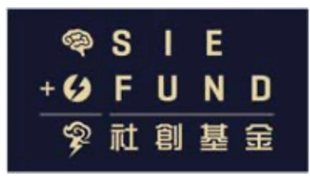

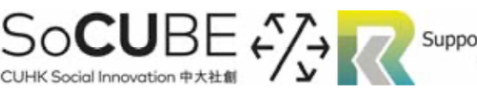

Supported by Knowledge Transfer Fund at CUHK 香港中文大學知識轉移基金支持項目